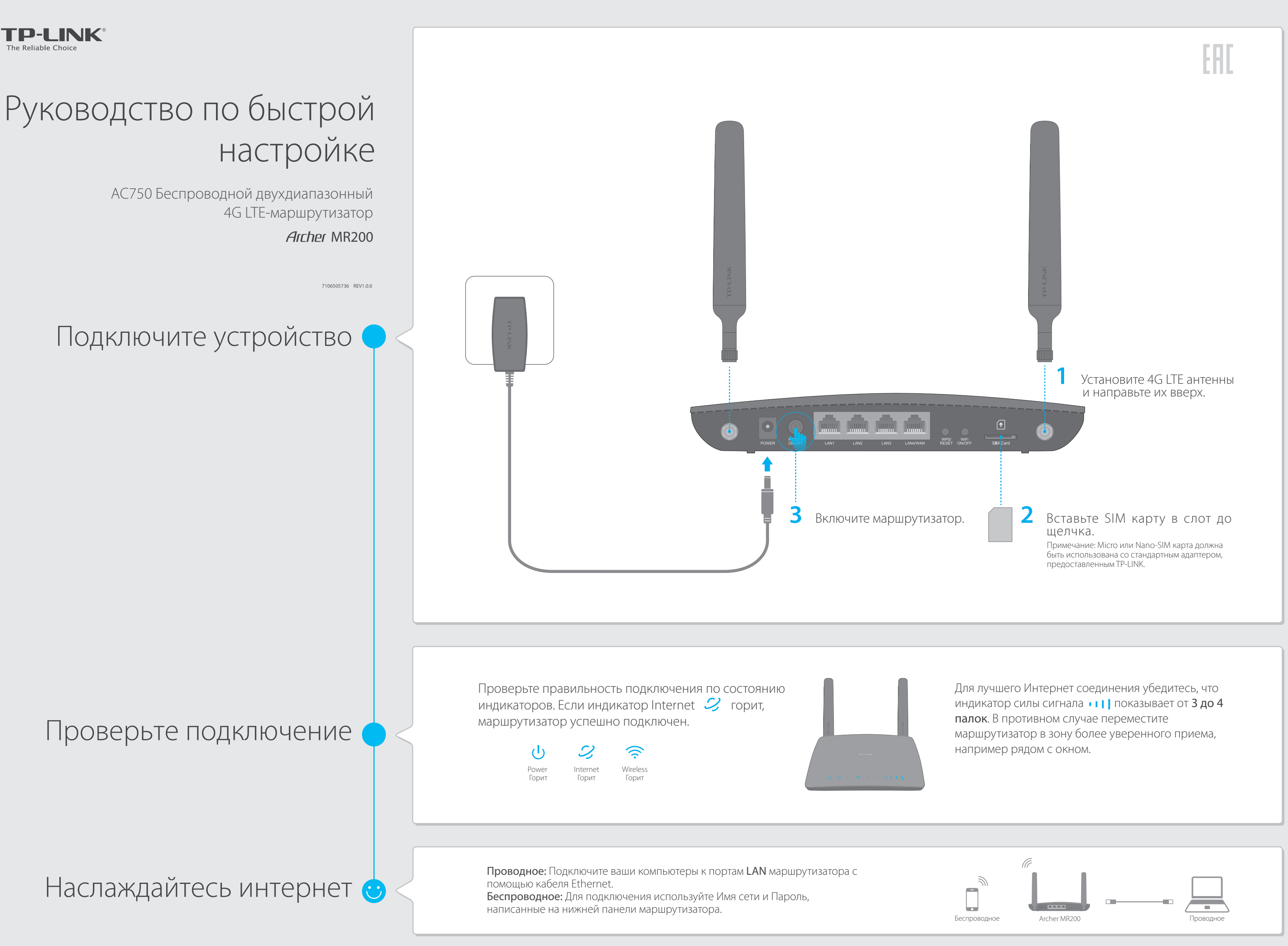

Наслаждайтесь интернет ċ

## Настройте 4G LTE-маршрутизатор

- 1. Убедитесь, что компьютер подключен к маршрутизатору(по проводному или беспроводному подключению).
- 2. Откройте браузер и введите http://tplinkmodem.net или 192.168.1.1 в адресной строке. Придумайте новый пароль (1-15 символов) и нажмите Save (Сохранить).

Примечание: Если страница входа не появляется, обратитесь к Часто задавемым вопросам > B1.

| () () () () () () () () () () () () () ( | tplinkmodem.net  | $\rho \rightarrow$ |
|------------------------------------------|------------------|--------------------|
|                                          | New Password     |                    |
|                                          | Low Middle High  |                    |
|                                          | Confirm Password |                    |
|                                          | Save             |                    |

3. Введите новый пароль, который вы придумали и нажмите Login (Вход).

Примечание: Для последующих входов используйте пароль, который вы придумали.

4. Выберите Region (Регион) и Time Zone (Часовой пояс), нажмите Next (Далее).

| Region:    | United Kingdom                                               |      |
|------------|--------------------------------------------------------------|------|
| Time Zone: | (GMT) Greenwich Mean Time: Dublin, Edinburgh, London, Lisbon | •    |
|            |                                                              |      |
|            |                                                              | Next |

# 5. Следуйте пошаговой инструкции Руководства по быстрой настройке для завершения первоначальной настройки. На странице Настройки беспроводного режима вы можете изменить параметры 2.4 ГГц и 5 ГГц беспроводных сетей.

| Wireless Network (2.4GHz):    | Enable          |      |
|-------------------------------|-----------------|------|
| Wireless Network Name (SSID): | TP-LINK_XXXX    |      |
| Password:                     | XXXXXXXX        |      |
|                               |                 |      |
| Wireless Network (5GHz):      | Enable          |      |
| Wireless Network Name (SSID): | TP-LINK_XXXX_5G |      |
| Password:                     | XXXXXXXX        |      |
|                               | Back            | Next |

Примечание: Маршрутизатор может быть использован также как Ethernet маршрутизатор. Для дополнительных настроек обратитесь к Руководству пользователя на официальном сайте TP-LINK www.tp-link.com.

## Индикаторы

| Индикатор                  | Состояние          | Обозначение                                                                                                    |
|----------------------------|--------------------|----------------------------------------------------------------------------------------------------|
| 🕛 (Питание)                | Горит<br>Мигает    | Устройство загружено.<br>Устройство загружается или идет обновление встроенного<br>ПО. Не отключайте питание маршрутизатора. |
|                            | Не горит           | Питание отключено.                                                                                                    |
| 📿 (Интернет)               | Горит<br>Не горит  | Интернет соединение установлено.<br>Нет Интернет соединения.                                                                 |
| 4G <b>(4G)</b>             | Горит<br>Не горит  | Маршрутизатор подключен к 4G сети.<br>Маршрутизатор не использует 4G подключение.                                            |
| 奈 (Wi-Fi)                  | Горит<br>Не горит  | Хотя бы одна Wi-Fi сеть (2.4 ГГц или 5 ГГц) активна.<br>Беспроводной режим отключен.                                         |
| 딮 (LAN)                    | Горит<br>Не горит  | Хотя бы один порт LAN подключен.<br>Ни один из LAN портов не подключен.                                                      |
|                            | Горит/<br>Не горит | Горит при успешном подключении и автоматически перестает гореть в течение 5 минут.                                           |
| <b>4) (WPS)</b><br>Ми      | Мигает             | Клиент пытается подключиться с помощью WPS.<br>Этот процесс может занять до 2 минут.                                         |
| ч I  <br>(Сила<br>сигнала) | Горит              | Показывает качество мобильного сигнала в текущей                                                                             |
|                            |                    | качественнее сигнал.                                                                                                    |
|                            | Не горит           | Нет сигнала.                                                                                                    |

### Часто задаваемые вопросы

#### В1. Что делать, если окно входа в устройство не появляется?

- О1. Убедитесь, что в настройках параметров IP на вашем компьютере "Получить IP-адрес автоматически".
- O2. Убедитесь, что вы ввели верно http://tplinkmodem.net или 192.168.1.1 в строку браузера, нажмите Enter.
- О3. Попробуйте другой браузер.
- О4. Перезагрузите маршрутизатор и попробуйте снова.
- О5. Отключите сетевой адаптер, а затем снова включите его.

#### В2. Что делать, если нет Интернет доступа?

- О1. Убедитесь, что ваша SIM карта работает в стандартах LTE, WCDMA или GSM.
- O2. Убедитесь, что вы находитесь в зоне покрытия вашего поставщика мобильного Интернет.
- ОЗ. Убедитесь, что на вашей SIM карте достаточно средств.
- О4. Проверьте подключение LAN:

Откройте браузер и введите в адресной строке http://tplinkmodem.net или 192.168.1.1. Если окно входа не открывается, обратитесь к разделу Часто задаваемые вопросы FAQ > B1 и попробуйте снова.

- О5. Проверьте параметры поставщика Интернет-услуг:
  - 1) Откройте браузер и зайдите на веб страницу настроек.
  - 2) Перейдите в меню Advanced (Дополнительно) > Network (Сеть) > Internet (Интернет) для проверки настроек (в том числе APN, Имя пользователя и Пароль), предоставленных вашим поставщиком Интернет-услуг. Если настройки неверны, нажмите Create Profile (Создать профиль) и введите правильные настройки, затем выберите новый созданный профиль из списка профилей.
- Об. Проверьте настройки PIN:
  - 1) Откройте браузер и зайдите на веб страницу настроек.
  - Перейдите в меню Advanced (Дополнительно) > Network (Сеть) > PIN Management (Управление PIN) для проверки необходимости ввода PIN кода. Если ввод необходим, введите корректный PIN код либо отключите PIN Lock (блокировку PIN), нажмите Save (Сохранить).

#### Троверьте ограничение трафика:

- ) Откройте браузер и зайдите на веб страницу настроек.
- ) Перейдите в меню Advanced (Дополнительно) > Network (Сеть ) > Data Settings (Настройки ограничения трафика) и убедитесь, что Total Used (Всего использовано) не превышает Total Allowance (Всего доступно). Если превышает, нажмите Correct (Исправить) и установите значение Total Used (Всего использовано) 0(ноль), или отключите функцию Data Limit (ограничения трафика).
- Іроверьте передачу данных:
- ) Откройте браузер и зайдите на веб страницу настроек.
- ) Перейдите в меню Advanced (Дополнительно) > Network (Сеть) > Internet (Интернет) и убедитесь, что Mobile Data (Передача данных) включена. Если нет, включите для доступа к Инетрнет.
- Іроверьте роуминг данных:
- ) Подтвердите с поставщиком Интернет-услуг, что вы находитесь в зоне покрытия сети. Если да, откройте браузер и зайдите на веб страницу настроек.
- Перейдите в меню Advanced (Дополнительно) > Network (Сеть) > Internet (Интернет) и убедитесь, что Data Roaming (Роуминг данных) включен. Если нет, включите для доступа к Инетрнет.

#### Как восстановить заводские настройки маршрутизатора?

При включенном маршрутизаторе нажмите и держите кнопку WPS/RESET на передней панели, пока индикатор Питания не начнет мигать.

 О2. Откройте браузер и зайдите на веб страницу настроек и перейдите в меню Advanced (Дополнительно) > System Tools (Системные инструменты)
> Backup & Restore (Резервная копия и восстановление), нажмите кнопку Factory Restore (Заводские настройки).

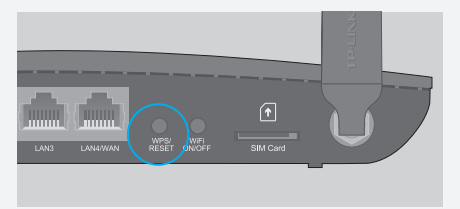

Кнопка WPS/RESET - Нажмите и держите, пока индикатор Питания не начнет мигать

#### В4. Что делать, если я забыл пароль для входа?

О. Обратитесь к Часто задаваемым вопросам > ВЗ для восстановления заводских настроек, затем придумайте новый пароль длиной от 1 до 15 символов.

#### В5. Что делать, если я забыл Пароль беспроводной сети?

- O1. Пароль по умолчанию написан на стикере на нижней панели маршрутизатора.
- O2. Если вы меняли Пароль беспроводной сети по умолчанию, перейдите в меню маршрутизатора **Basic** (Основные настройки) > **Wireless** 
  - (Бесроводной режим) и узнайте/измените Пароль беспроводной сети.